AdSenseをWordPressで使うためのプラグイン まとめてできるGoogleアカウントの細付け Site Kitを始めよう

Yukiko Hamabe 2021/9/6

### Yukiko Hamabe 2021/9/6 サイトデザイ

# Site Kit Google Console, Analytics,

サイトデザイナーユルユル養成講座用資料

# Site Kitを始めよう

Google Console, Analytics, AdSenseとのカンタン連携接続

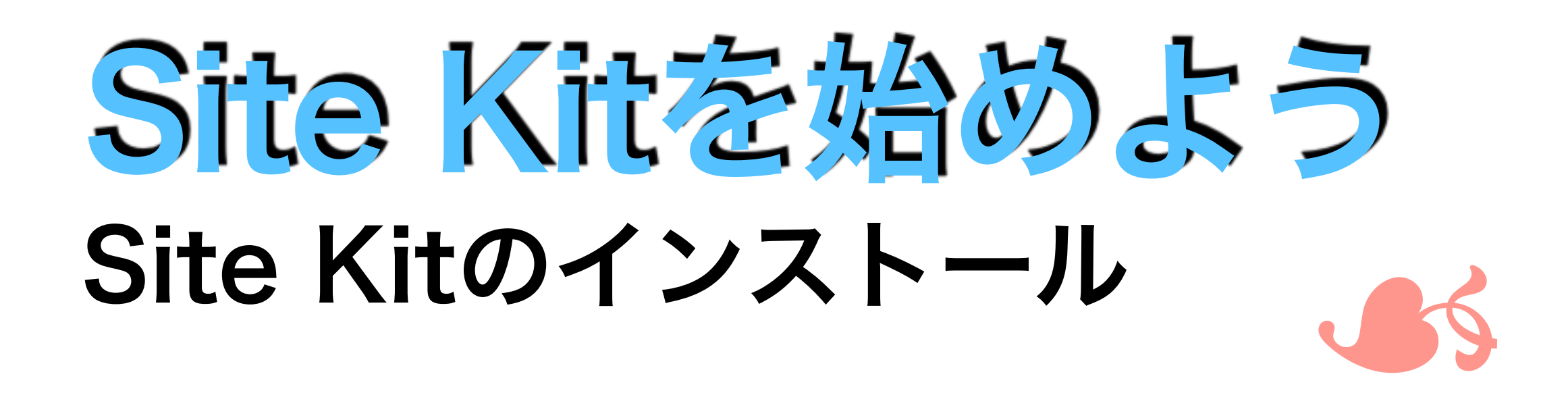

| プラグインを追加<br>Search Results 注目      | <b>プラグインのアップロード</b><br>人気 おすすめ お気に入り                                                                                                    |                                         | Site Kitで検索!<br>キーワード ~ Site Kit                                                                                                    |
|------------------------------------|----------------------------------------------------------------------------------------------------|-----------------------------------------|----------------------------------------------------------------------------------------------------|
|                                    |                                                                                                    |                                         | 174個の項目 《                                                                                                    |
|                                    | Site Kit by Google – 分析、<br>検索コンソール、<br>AdSense、スピード<br>Site Kit ひとつで、Googleが提供する<br>Web上で成功するためのあらゆるツー<br>ルを WordPress ユーザーが利用できる<br>ようになります。<br><i>作者</i> : Google | 有効<br>詳細情報<br>3                         | Ad Inserter – Ad Manager<br>& AdSense Ads<br>Manage Google AdSense, Media.net,<br>Amazon banners, ads.txt, ad rotation,<br>sticky widgets AMP ads, DFP,<br>tracking, AdSense header and footer<br>code |
| ★★★★☆ (378)<br>有効インストール数: 1百万<br>上 | 万以 ✔ 使用中の WP                                                                                                    | <b>最終更新:</b> 6日前<br>バージョンと <b>互換性あり</b> | 8(6)<br>: ✓ 使用中の WP /                                                                                                    |
|                                    |                                                                                                    |                                         | Advanced Ads – Ad<br>Manager & AdSense<br>Manage and optimize all ad types.<br>Support for Google AdSense Auto ads                                                                                     |

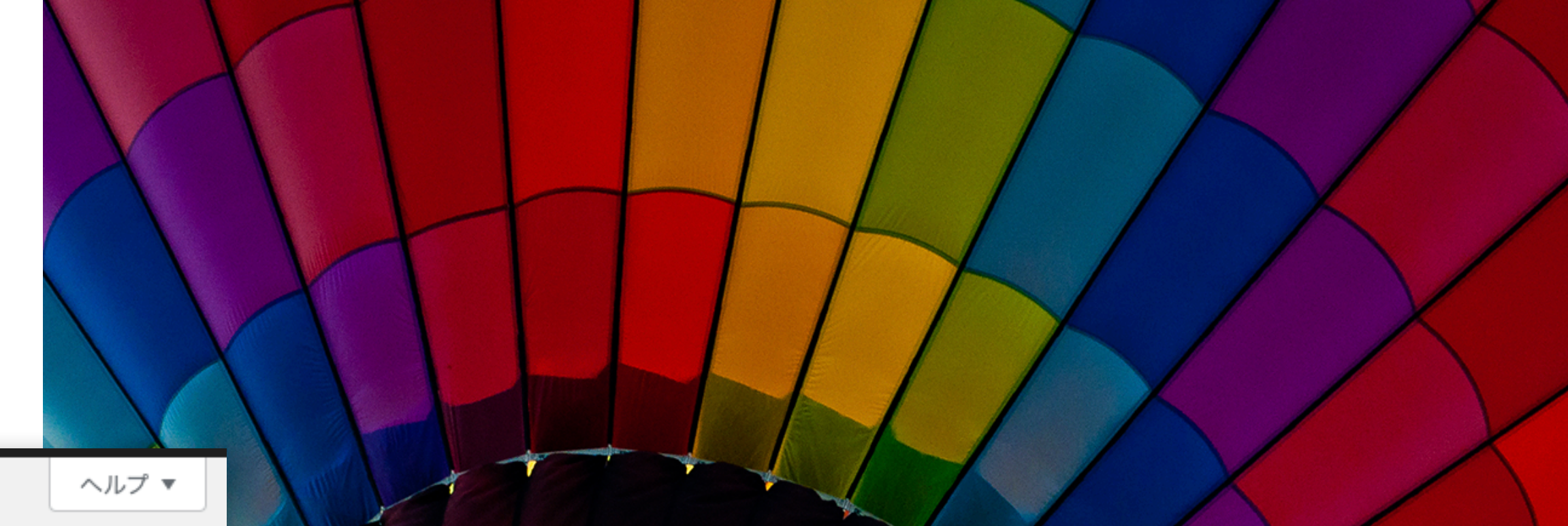

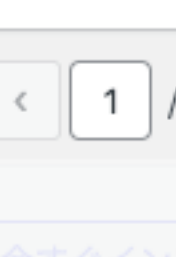

## Site Kitのインストール WordPressでSite Kitで検索 インストールして有効化します。

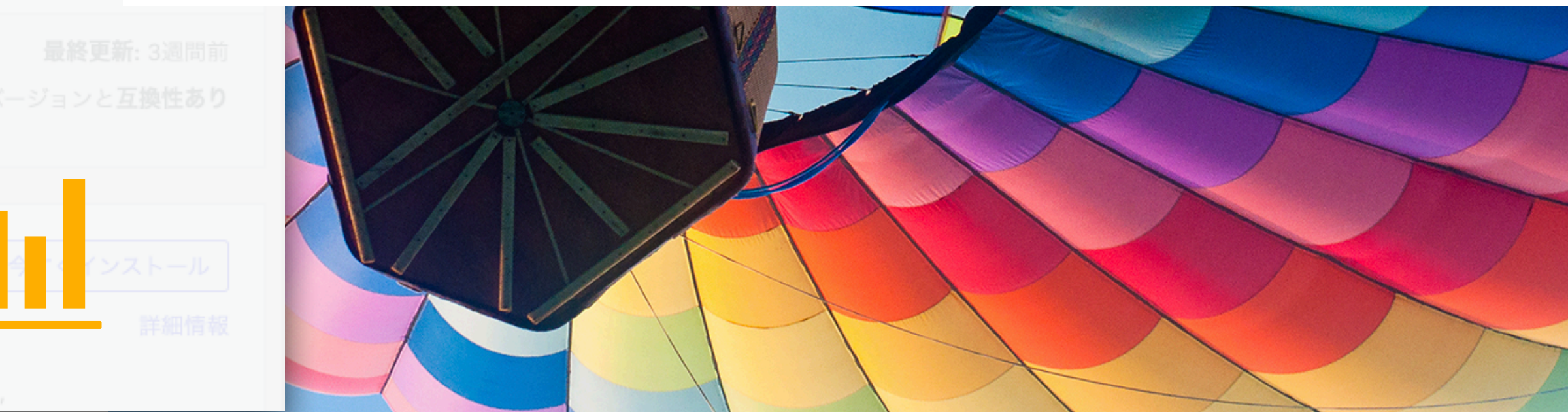

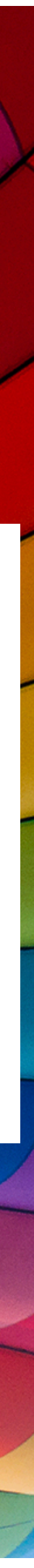

## Site Kitを始めよう サイトの所有権の確認

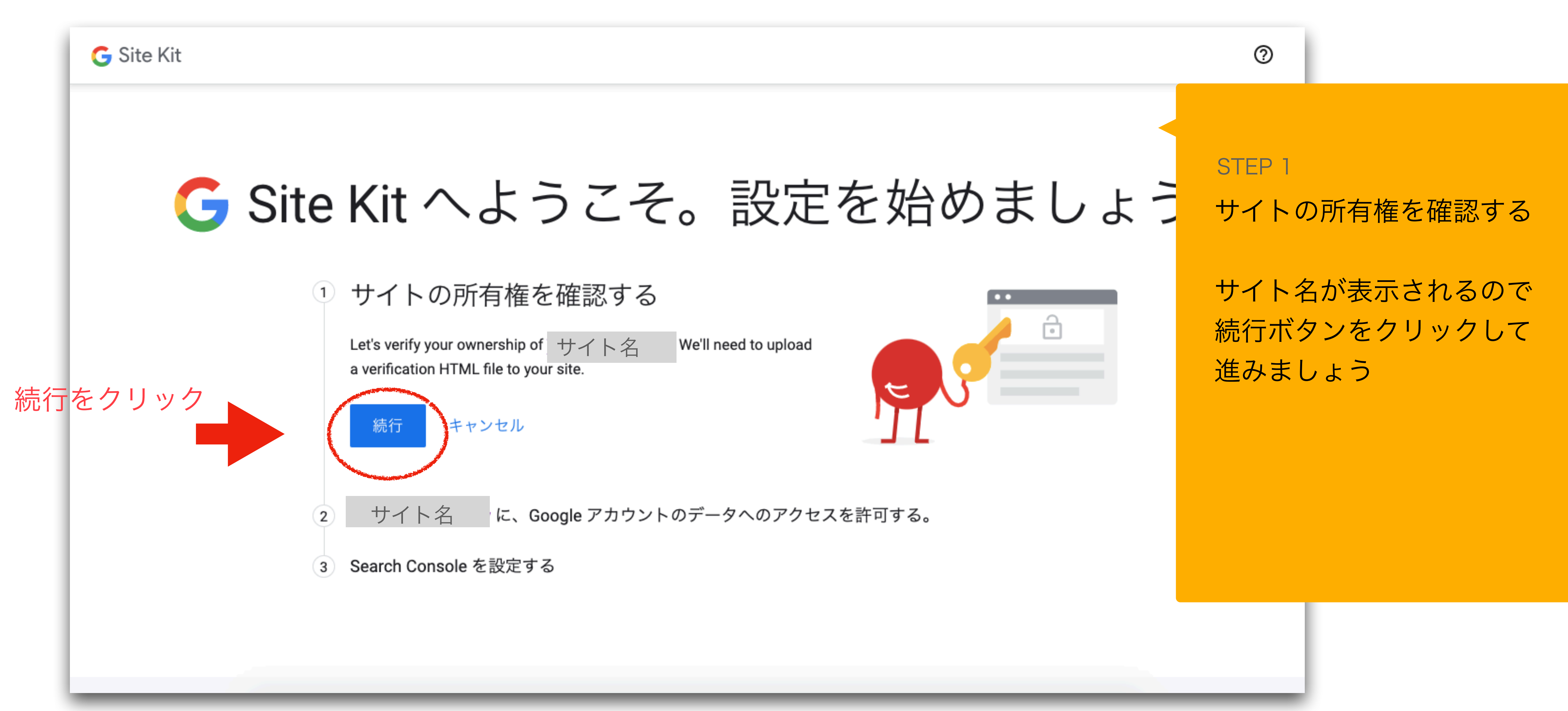

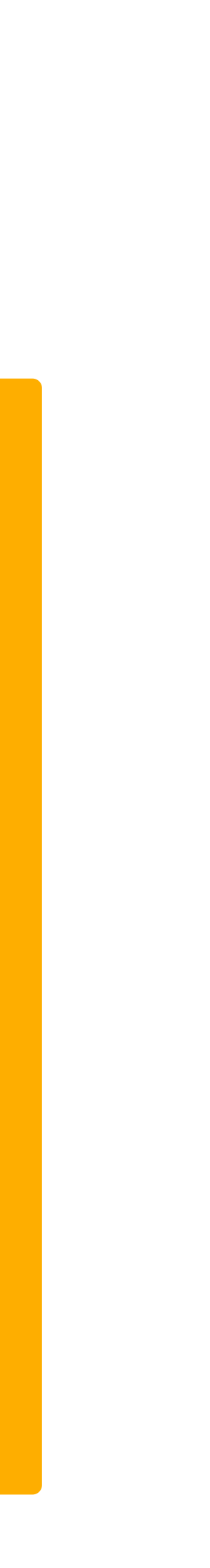

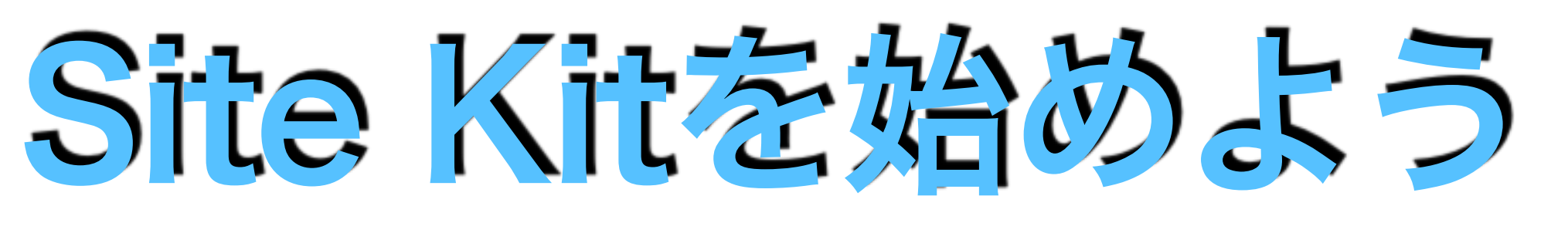

## サイトがGoogleアカウントデータへアクセスすることを許可

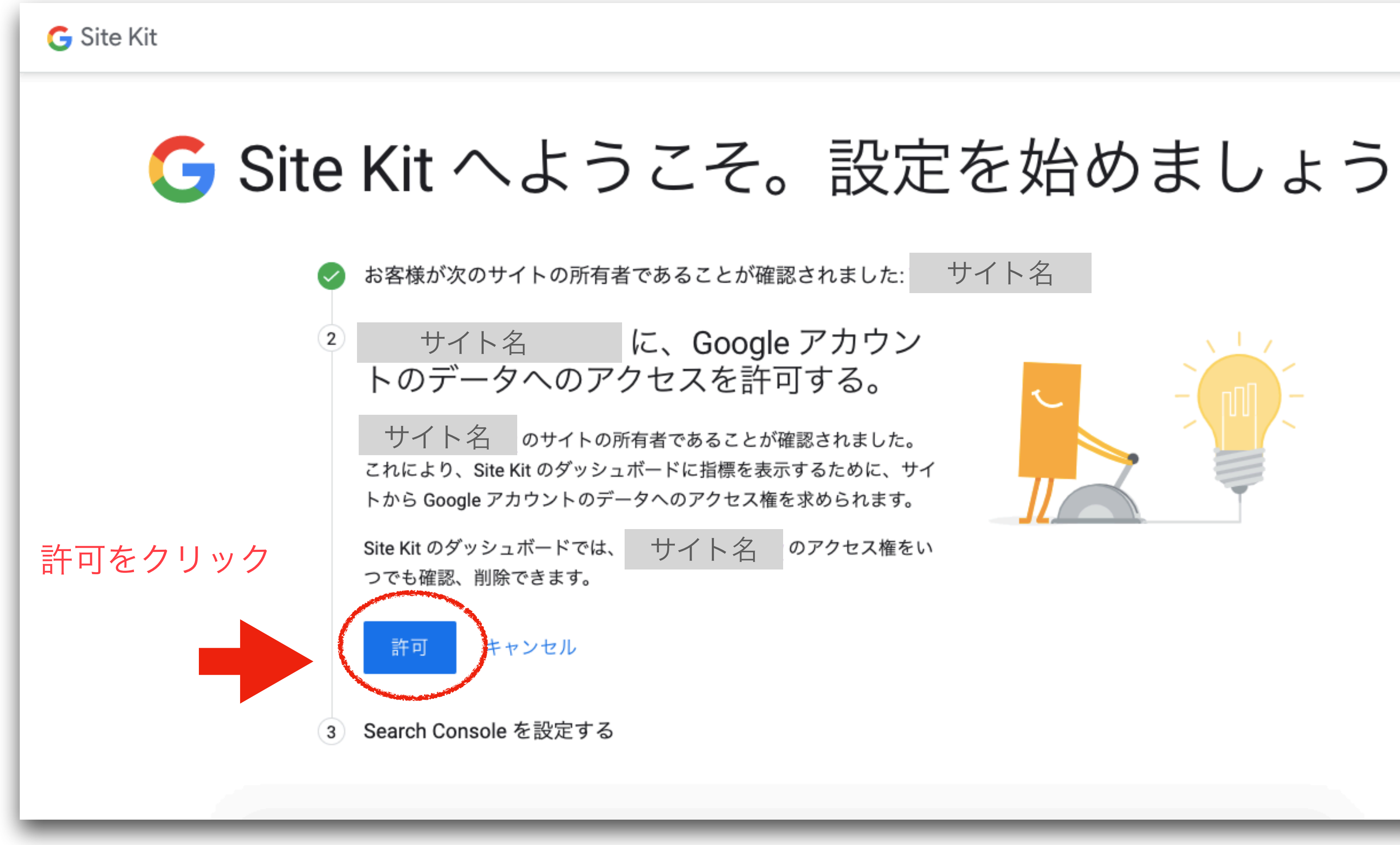

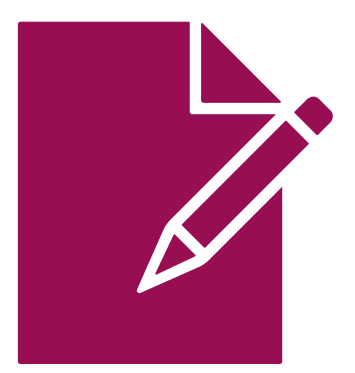

### サイト名

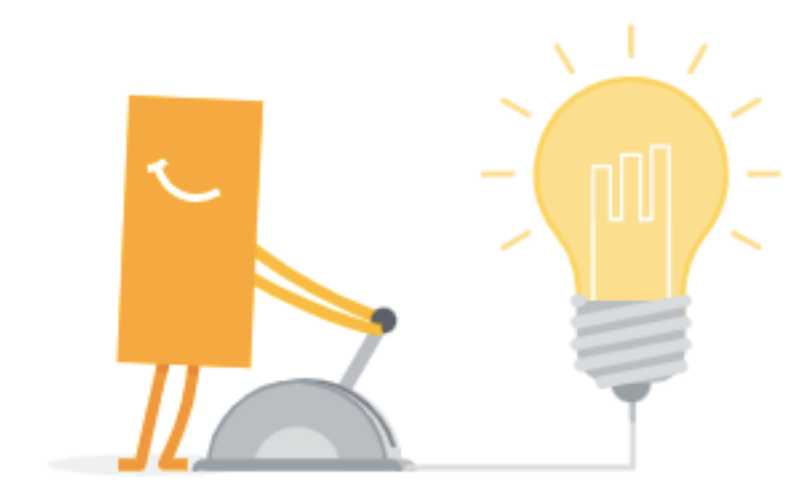

### STEP 2

0

サイトの所有者であることが 確認されると、サイト名が 表示されます。

許可ボタンをクリックして Googleアカウントデータへの アクセスを許可しましょう。

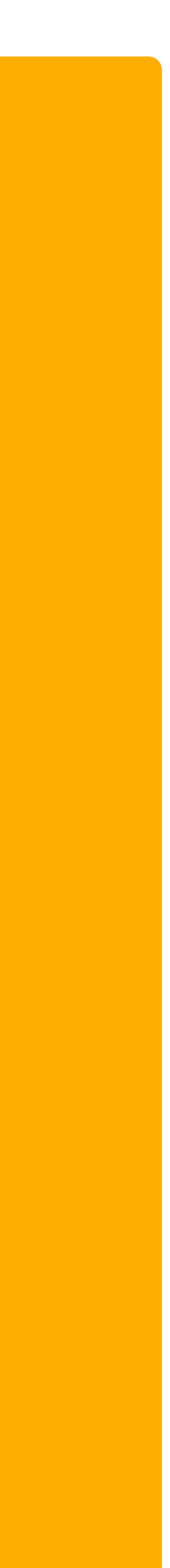

# Site Kitを始めよう Search Consoleの設定

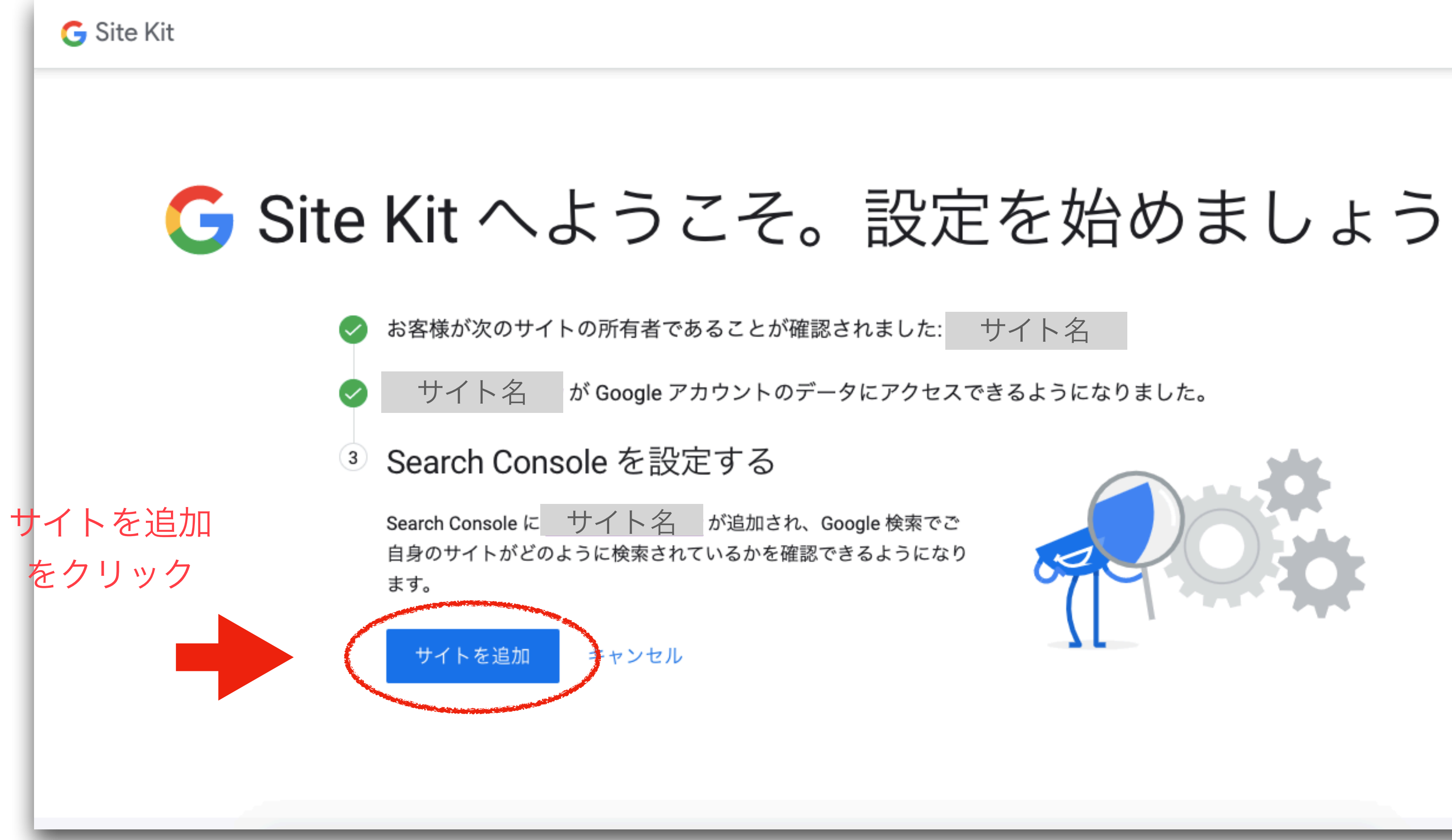

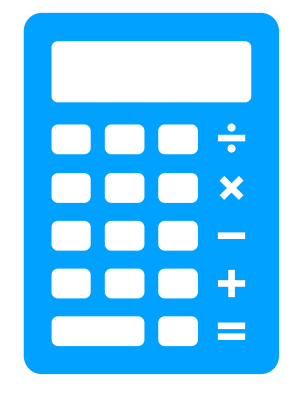

### 0

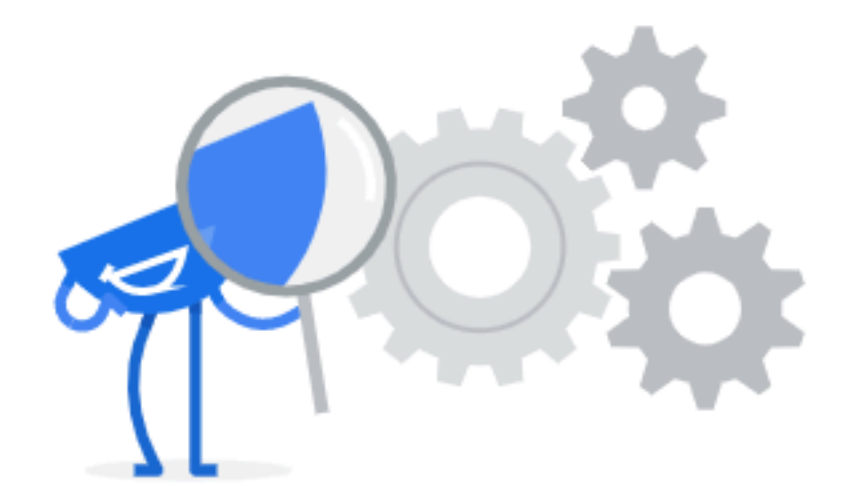

### STEP 3

お客様とお客様のサイトの 所有確認ができたという 表示が出ます。

Search Consoleもついでに 設定したい場合は、サイトを 追加をクリックしましょう。

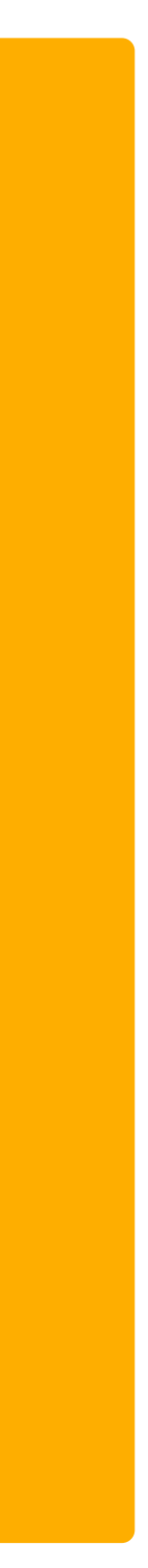

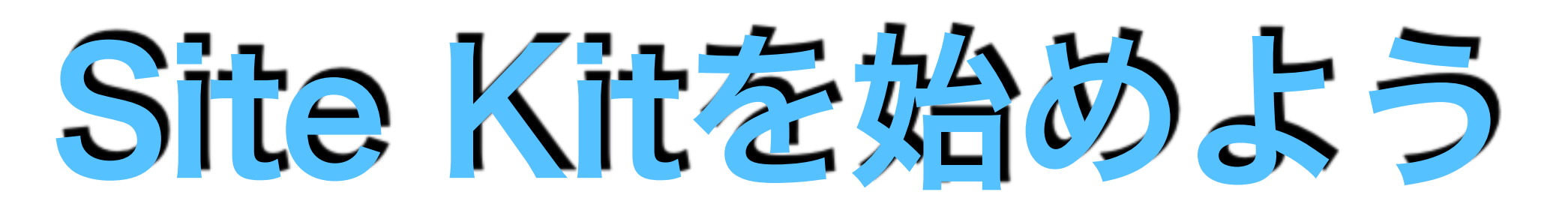

## Google Analyticsを連携

| G Site Kit                               |
|------------------------------------------|
|                                          |
| サービスを連携                                  |
| アナリティクス                                  |
| アカウウント情報を以下から選択してください。後で設定から変更することができます。 |
| _ アカウント プロパティ オしいプロパティを設定 ▼              |
| ★ 関連付けられたユニバーサルアナリティクスのプロパティも作成されます。     |
| アナリティクスの構成<br>アナリティクスの構成                 |
| をクリック                                    |
| キャンセル                                    |
|                                          |
|                                          |

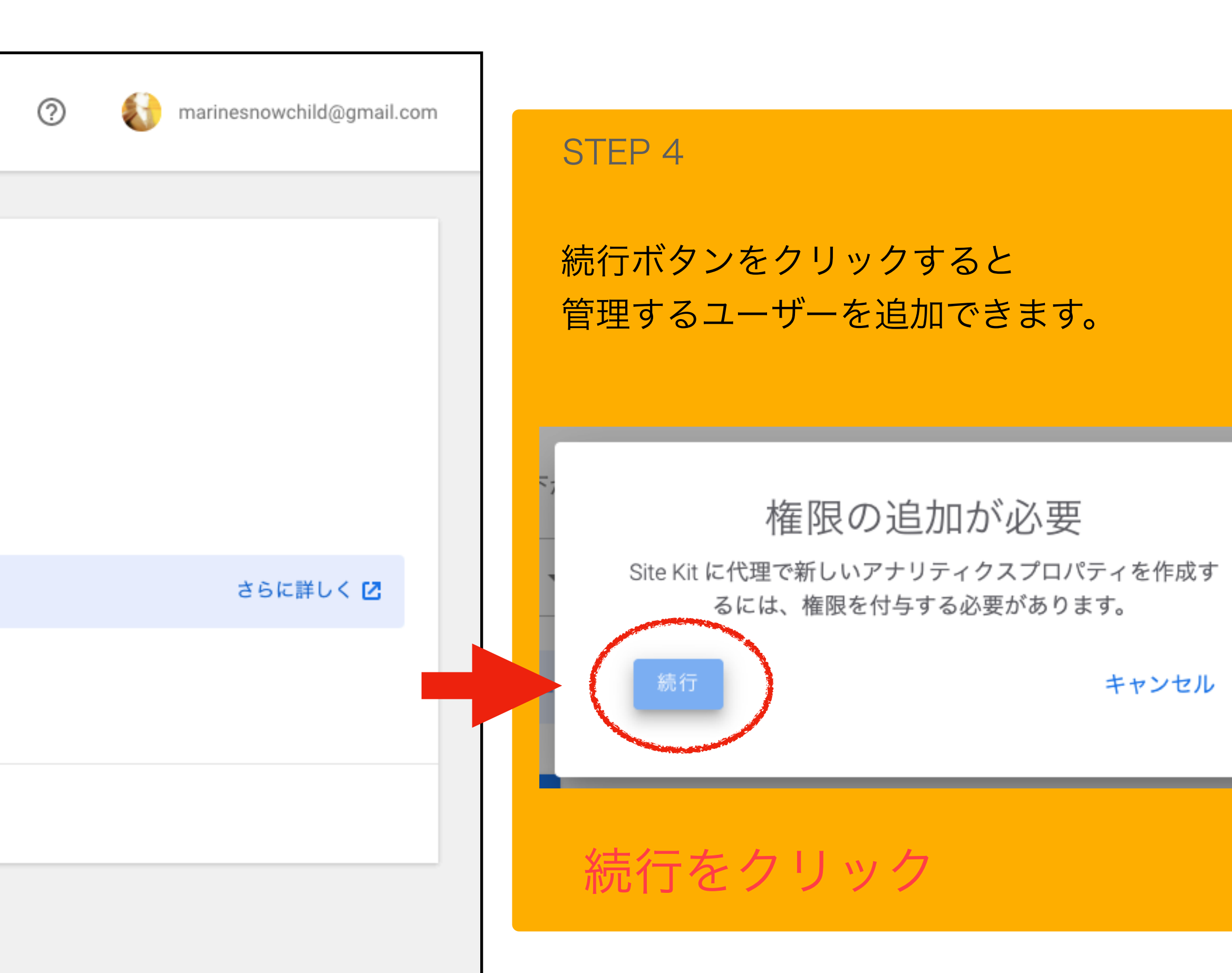

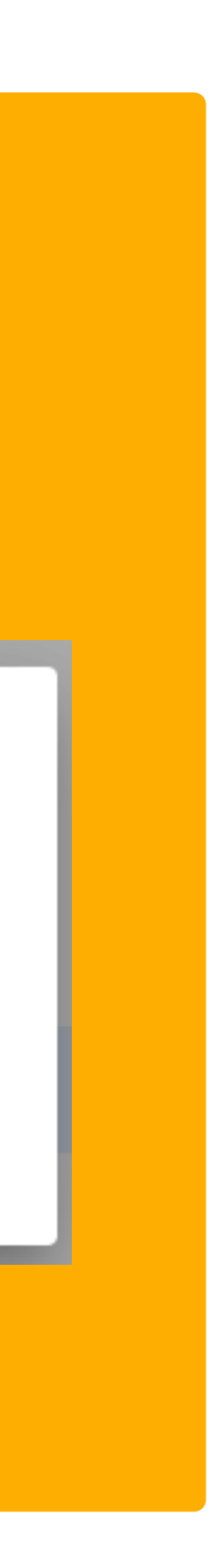

# Site Kitを始めよう

## 管理者の設定

STEP 5

Google アカウントに ログインする様に求められるので ログインしてアクセス権限を 追加します。

Continueをクリック

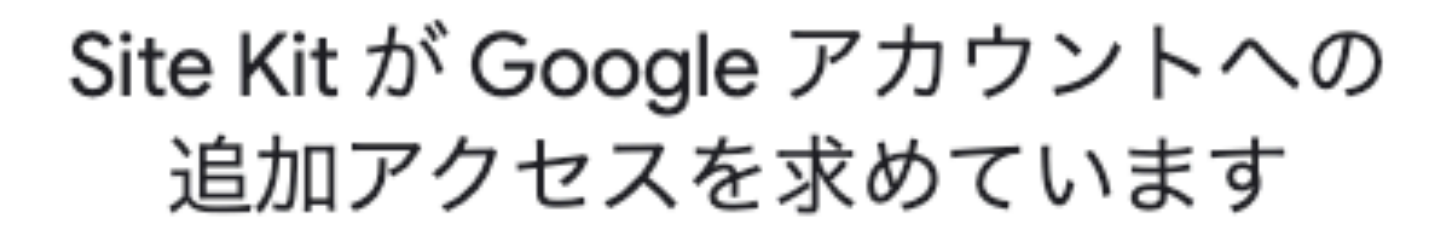

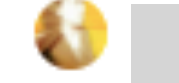

管理する人のメールアドレス

Site Kit はすでに一部のアクセス権限を付 与されています

Site Kit が一部のアクセス権限を付与されている 8 件のサービスを確認します。

### Site Kit を信頼できることを確認

お客様の機密情報をこのサイトやアプリと共有するこ とがあります。アクセス権の確認、削除は、 Google アカウントでいつでも行えます。

Google でデータ共有を安全に行う方法についての説明 をご覧ください。

Site Kit のプライバシー ポリシーと利用規約をご覧く ださい。

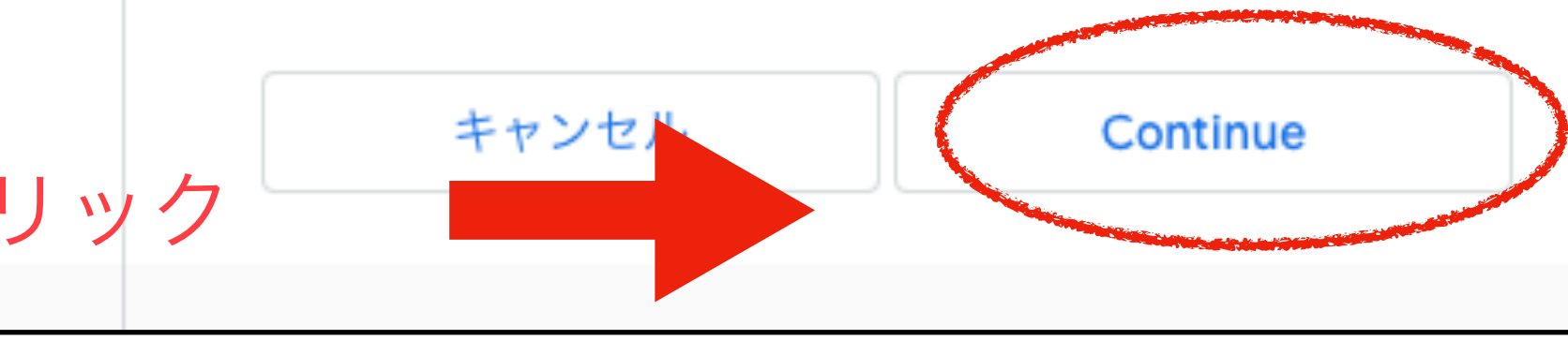

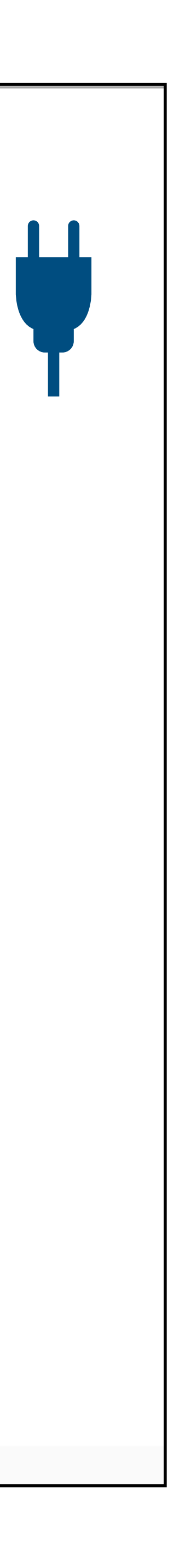

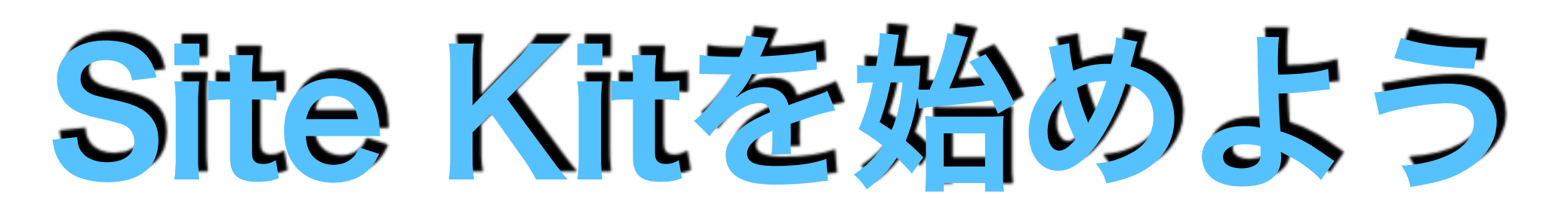

## Google AdSenseを連携

| 0     | Site Kit                                                                                                    |
|-------|----------------------------------------------------------------------------------------------------|
|       | サービスを連携<br>AdSense                                                                                                    |
|       | アカウントで AdSense を使用できるようになりました<br>Site Kit によりサイトに AdSense コードが配置され、サイトを AdSense に接続して広告を最大限に活<br>Google によって自動的に最適な場所にくまなく配置されます。 |
|       | ■ Site Kit で配置した AdSense コードを維持する #愛                                                                                              |
| 974 a | キャンセル                                                                                                    |

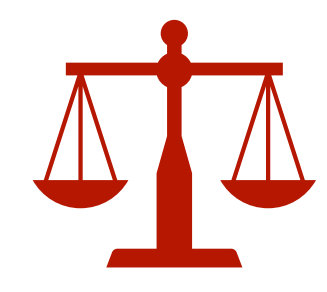

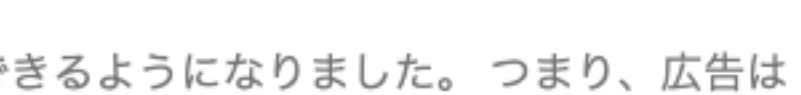

2

### STEP 6

AdSenseの審査に通っていたら 次へボタンが押せて 掲載される一歩手前の 状態です。

# Site Kitを始めよう

## Google AdSenseを連携

| G Site Kit                                                                                                    | ? |
|----------------------------------------------------------------------------------------------------|---|
| サービスを連携<br>AdSense                                                                                               |   |
| サイトに広告を掲載する準備を進めましょう<br>In order for your site to display ads, make sure you've completed these steps in AdSense |   |
| 1. サイトの自動広告が有効になりました <b>ビ</b><br>2. サイトが「準備完了」とマークされていることを確認しました <b>ビ</b>                                        |   |
| 次へ<br>キャンセル                                                                                                    |   |

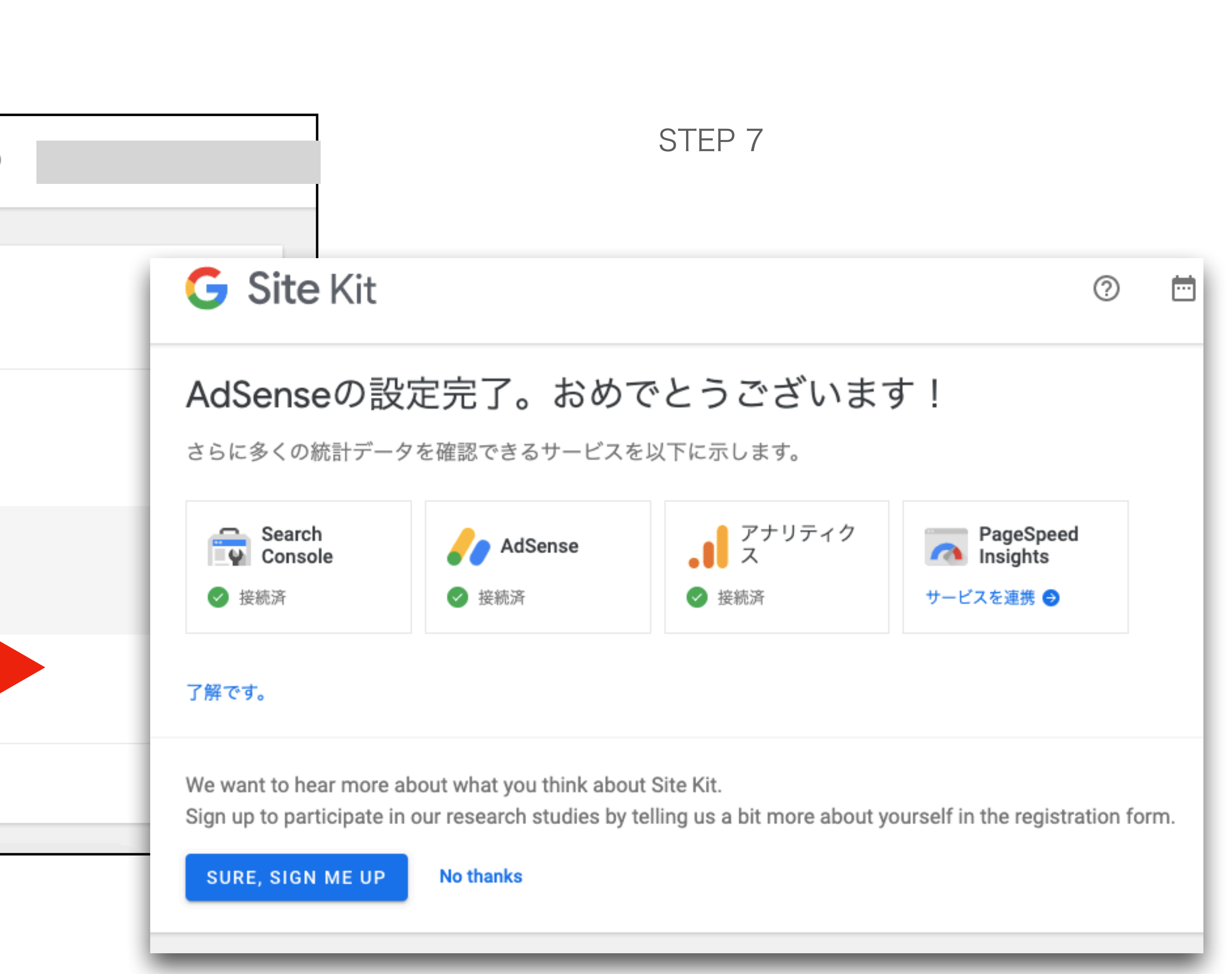

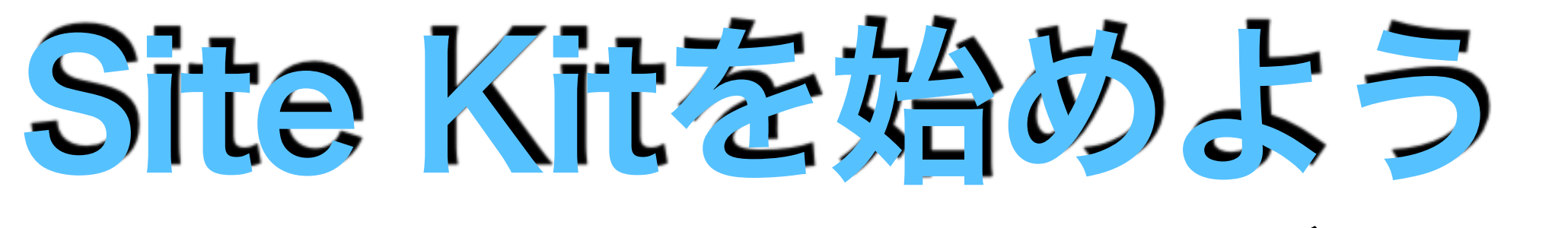

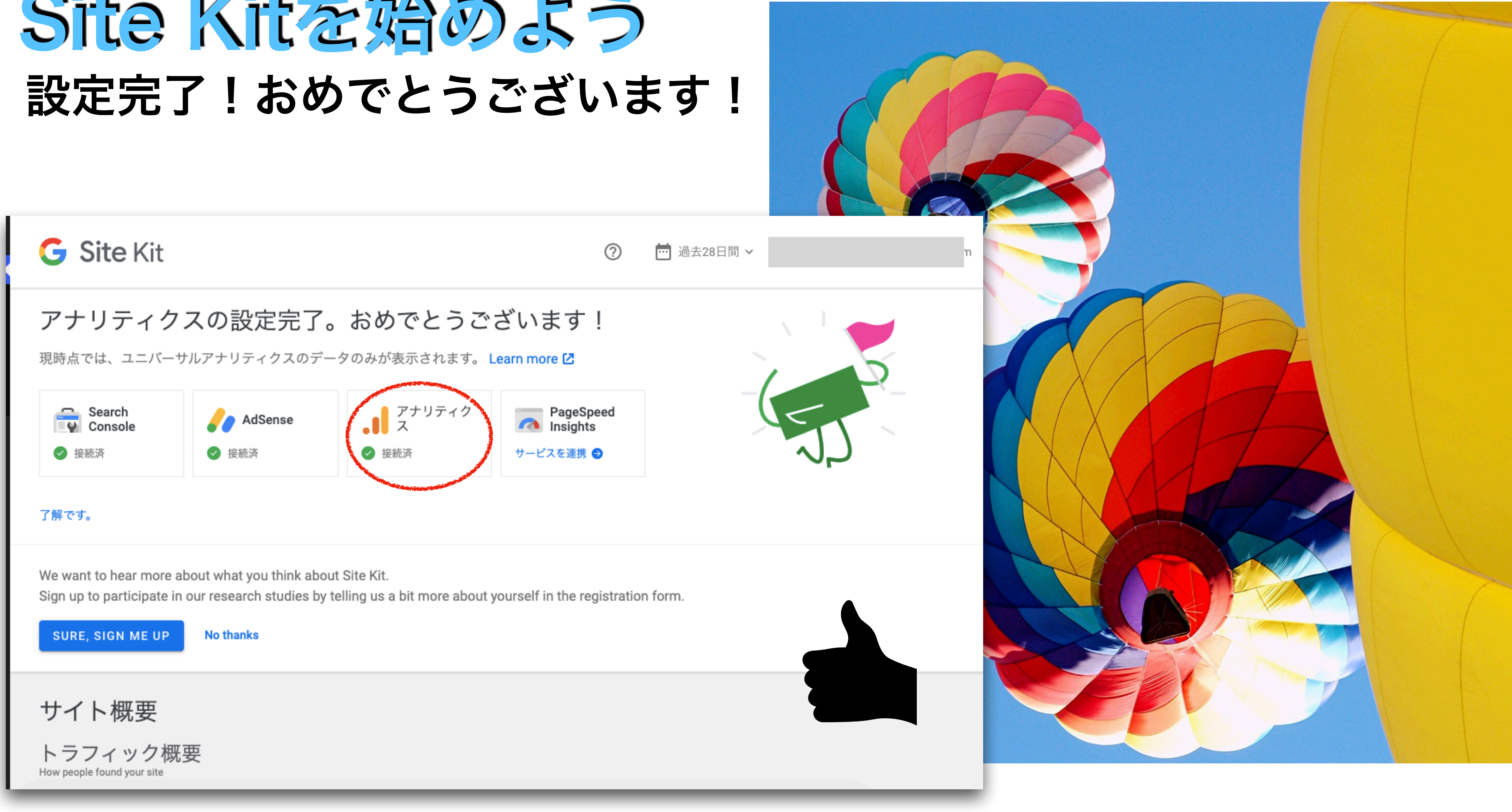